## **Document Item Flow**

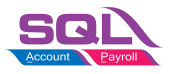

1. At any document detail (eg. invoice), highlight the item.

| <b>2</b>    | nvoice                   |                       |          |             |      |         |      |           |     |          |            |             |                 |  |
|-------------|--------------------------|-----------------------|----------|-------------|------|---------|------|-----------|-----|----------|------------|-------------|-----------------|--|
| More,       |                          |                       |          | Invoice     |      |         |      |           |     |          |            | Cancelled 🗌 |                 |  |
| 1           | Customer :-              | 300-A0002 🔻           |          |             |      |         |      |           |     | - (      | Inv No :   | IV-00106    | Q               |  |
| Attachments |                          | ALPHA & BETA COMPUTER |          |             |      |         |      |           |     |          | Next No :- | IV-00107    | -               |  |
|             | Address :-               | 838 JALAN WORLD       |          |             |      |         |      |           |     |          | Date :-    | 11/11/2021  | <b>–</b>        |  |
|             |                          | 40485 RAWANG          |          | Transferred |      |         |      |           |     | Agent :- | SY         | -           |                 |  |
|             |                          | SELANGOR DE           |          |             |      |         |      |           |     | Terms :- | 45 Days    | -           |                 |  |
|             |                          |                       |          |             |      |         |      |           |     | _        | Ref 1. :-  |             |                 |  |
| z           | Description :-           | Sales                 |          |             |      |         |      |           | -   |          | Ext. No :- |             |                 |  |
| de.         | + - O O Profit Estimator |                       |          |             |      |         |      |           |     |          | /          |             |                 |  |
| ÷           | Invoice Matrix           |                       |          |             |      |         |      |           |     |          |            |             |                 |  |
| Item Temp   | 🗄 Item Co                | de Description        | Location | Qty         | U    | U/Price | Disc | Sub Total | Tax | Та       | Tax I      | Tax Amt     | Sub Total (Tax) |  |
|             | ANT                      | ANTENNA               |          | 20.00       | UNIT | 2.50    |      | 50.00     |     |          |            | 0.00        | 50.00           |  |
|             | COVER                    | HANDPHONE COVER       |          | 12.00       | UNIT | 10.00   |      | 120.00    |     |          |            | 0.00        | 120.00          |  |
| olate       |                          |                       |          |             |      |         |      |           |     |          |            |             |                 |  |
| ÷           |                          |                       |          |             |      |         |      |           |     |          |            |             |                 |  |

2. Right click on the item and select view item flow

| Invoice Matrix |       |                         |          |   |  |
|----------------|-------|-------------------------|----------|---|--|
| 🗄 🛛 Item Code  |       | Descripti               | Location | ( |  |
| ANT            | ANTEN | NA                      |          |   |  |
| ♦ COVER        | HANDO | HOME COVER<br>Copy Cell |          |   |  |
|                |       | View Item               |          |   |  |
|                |       | Undo                    | Ctrl+Z   |   |  |
|                |       | Cut                     | Ctrl+X   |   |  |
|                |       | Сору                    | Ctrl+C   |   |  |
|                |       | Paste                   | Ctrl+V   |   |  |
|                |       | Delete                  | Del      |   |  |
|                |       | Copy To E               |          |   |  |
|                |       | Paste Fror              |          |   |  |
|                |       | Select All              | Ctrl+A   |   |  |

## **Document Item Flow**

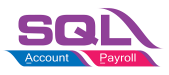

3. Sample item document flow on the invoice.

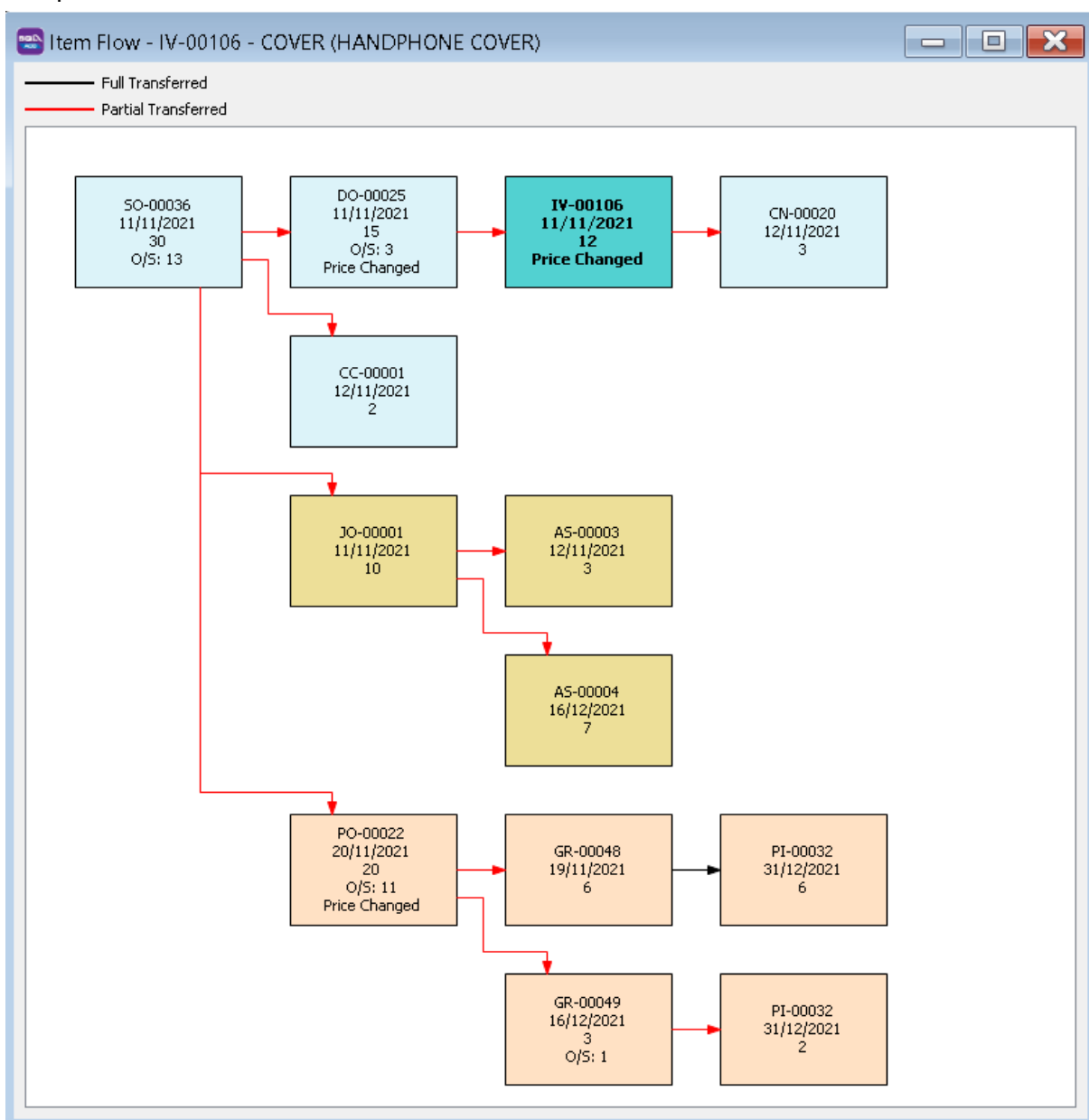

4. At document item flow, you can to drill down by double click on any documents

## **Document Item Flow**

5. Outstanding qty indicator

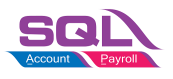

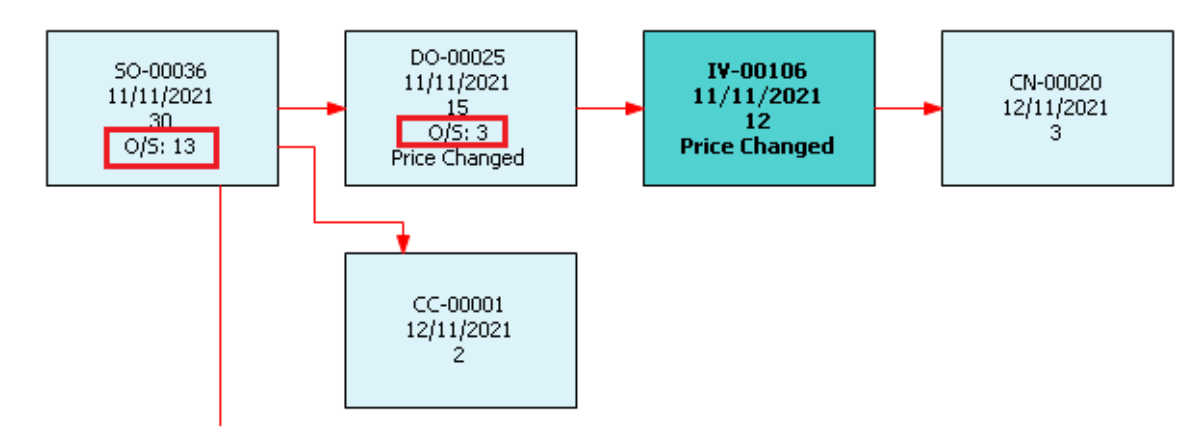

6. Price changed indicator. (Delivery Order item price has changed in invoice)

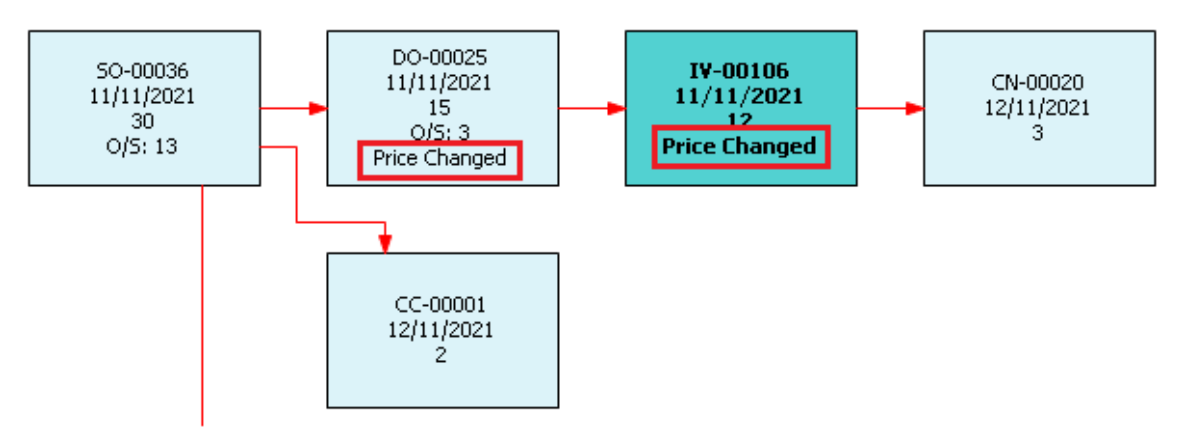

=END=